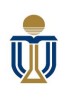

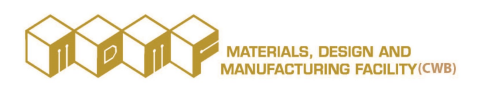

# MDMF(CWB) ISENSE – 3D SCANNING OPERATION GUIDE

## A. <u>Hardware Setup</u>

Ensure that the iSense is corrected assembled with the iPad:

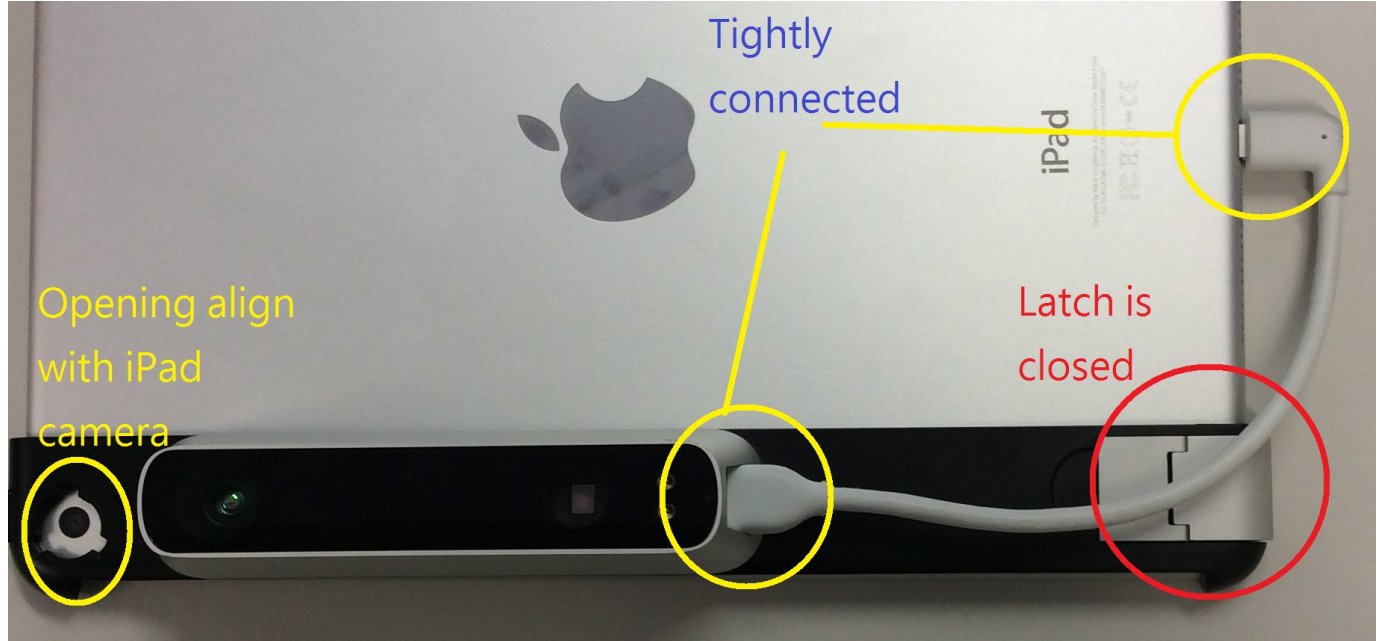

## B. Object Preparation

- Difficult to scan:
  - Black surfaces and Shiny surfaces.
  - Intricate features (such as hairs, wires or fine features with similar details).
- General guidelines:
  - Stand about 1 meter away from the object.
  - Have a free access to 360-degree path around the object.
  - For the best combination of scanning quality and ease of scanning, object needs to be:
    - Placed at a standard tabletop height.
    - Placed on a smooth and flat surface.
    - Placed indoor or outside of direct sunlight.

#### C. Launch Scanning Apps

- Wake up the iPad.
- Launch the scanning Apps "Scanner" by clicking on its icon:

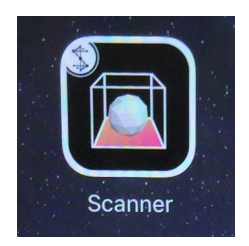

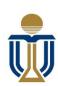

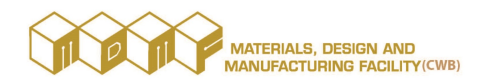

Scanner

abjects in 3D using your Structure Ser

#### D. <u>3D Scanning</u>

- Click anywhere at the welcome screen of the launched "Scanner" Apps:
- Positioning scan area cube:
  - Center the object within the transparent cube (with an orange bottom square):
  - If the cube is not at the right size for the object to be scanned, then the cube size can be adjusted by using the typical iPad "pinch" gesture:
    - Push your thumbs together on your iPad screen to make the cube smaller
    - pull them apart to make it bigger

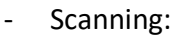

Click the blue "Scan" round button to begin scanning:

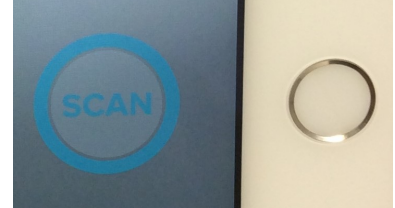

- Once you have started, move around the object to capture it:
  - If you notice that there is a hole in the model, then please go back during the same scan to see if the Scanner sample app can fill it in.
  - If you have made a mistake during your scan, then press the reset button with the circular arrow on it to restart your scan.
- Click the "Done" button when your scan is complete.

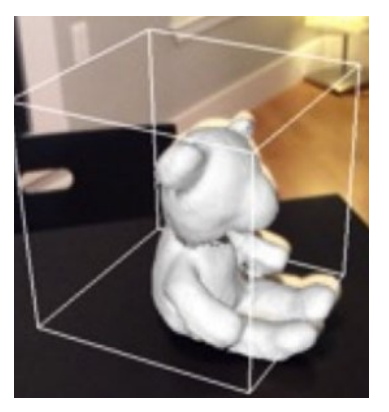

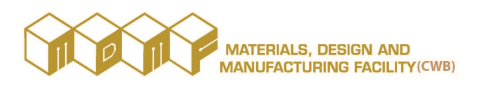

- Tracking Re-align:
  - If the Scanner Apps loses track of the object, a warning message will be displayed:
  - Try to rematch the scan to the object you are scanning to restart object tracking.
    - Move back to the last scanned position.
  - If that does not work, try your scan again.
  - If you consistently get object tracking errors during a scan of the same object, that object may not be suitable for scanning.

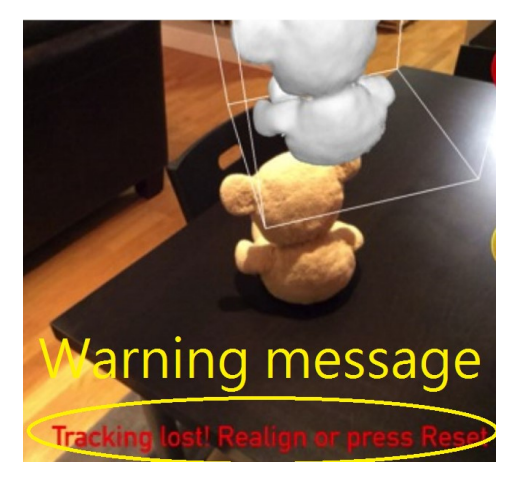

### REMARKS:

- For any assistance, please contact Mr. Chit Lai (2358.6832) / Mr. Terence Chan (2358.8676).